# **SEAT REAR CAMERA KIT**

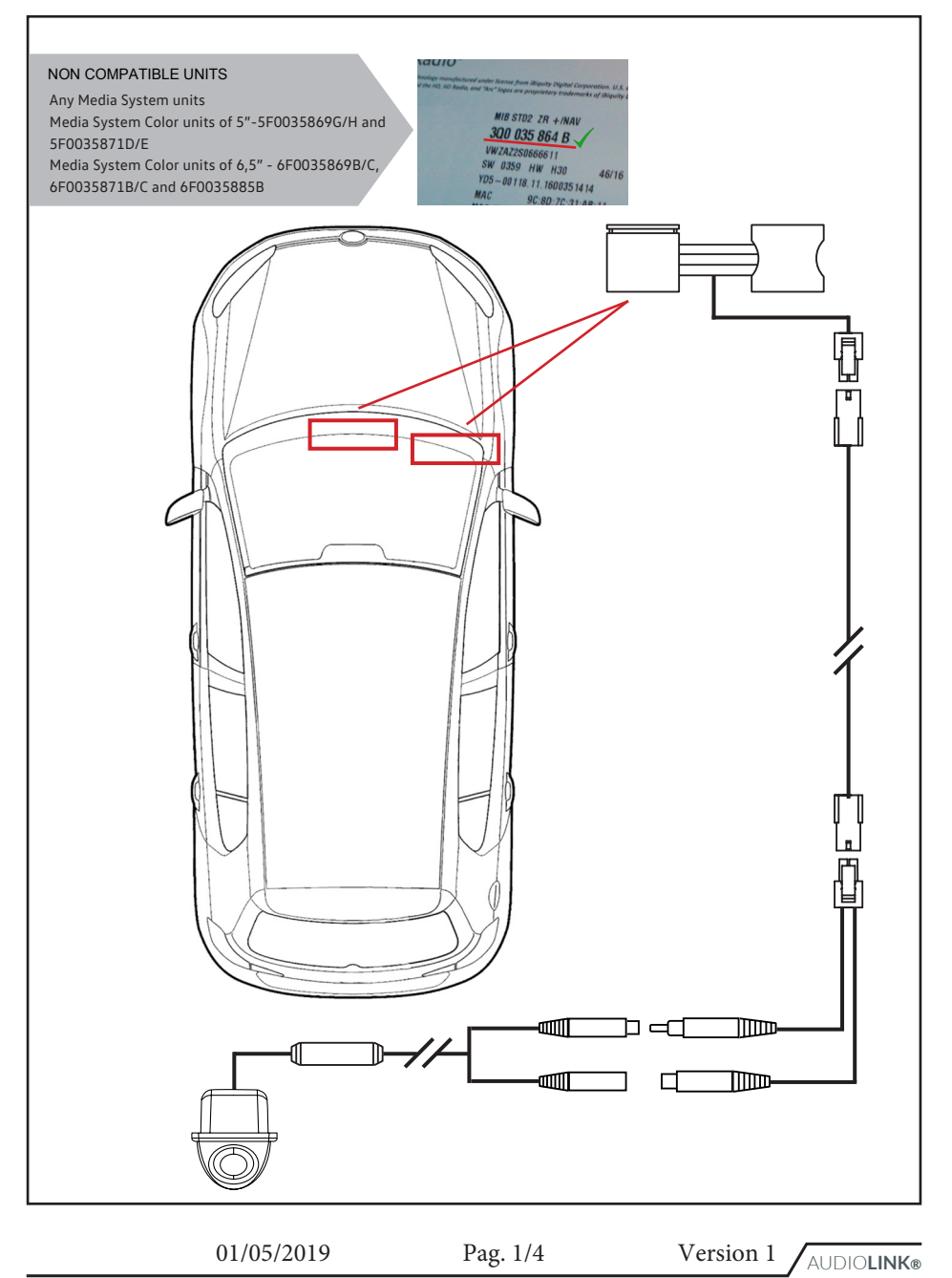

## **ODIS CODIFICATION**

### **1. START AUTO-DIAGNOSIS**

After plugging the OBD in the vehicle, please start the ODIS program. Then, please click on the Autodiagnosis tab, and click on Start autodiagnosis.

| Importador:<br>Concesionario:                                                                                                    | Núm                                                                                                    | de ident. del vehículo:                                                                                                    |                                                                                                    | 🧀 🗧                                     | . 😻 県        |                                                                                                    |
|----------------------------------------------------------------------------------------------------|----------------------------------------------------------------------------------------------------|----------------------------------------------------------------------------------------------------|----------------------------------------------------------------------------------------------------|-----------------------------------------|--------------|----------------------------------------------------------------------------------------------------|
| Orden:                                                                                                    |                                                                                                    |                                                                                                    |                                                                                                    | <b>1</b>                                | )            |                                                                                                    |
|                                                                                                    |                                                                                                    |                                                                                                    |                                                                                                    |                                         | Modos        | operativos *                                                                                                    |
|                                                                                                    |                                                                                                    |                                                                                                    |                                                                                                    |                                         | 😳 Dia        | anosis                                                                                                    |
|                                                                                                    | Bienver                                                                                                    | nido a la autor                                                                                                    | diagnosis                                                                                                    |                                         |              | - dia anno si s                                                                                                    |
|                                                                                                    | 2.0                                                                                                    | nuo u lu uutot                                                                                                    | alagireele                                                                                                    | 0                                       |              | odiagriosis                                                                                                    |
| Decension de la                                                                                                    | I.C I.C.                                                                                                    |                                                                                                    |                                                                                                    |                                         | Acti         | ualizar con flash                                                                                                    |
| Proceso de c                                                                                                    | odification                                                                                                    | de las camaras                                                                                                    | s con ODIS                                                                                                    |                                         | 🛆 Téo        | nica de medición                                                                                                    |
|                                                                                                    |                                                                                                    |                                                                                                    |                                                                                                    |                                         | 😝 Info       | rmación                                                                                                    |
|                                                                                                    |                                                                                                    |                                                                                                    |                                                                                                    |                                         | Adr          | nin                                                                                                    |
|                                                                                                    |                                                                                                    |                                                                                                    |                                                                                                    |                                         |              |                                                                                                    |
|                                                                                                    |                                                                                                    |                                                                                                    |                                                                                                    |                                         | Protoco      | lo ×                                                                                                    |
|                                                                                                    |                                                                                                    |                                                                                                    |                                                                                                    |                                         | Dates        |                                                                                                    |
| Corrulta -                                                                                                    | an al vahiaula                                                                                                    | looida                                                                                                    |                                                                                                    |                                         | Vista ad     | tual                                                                                                    |
| Conexión c                                                                                                    | on el venículo estat                                                                                                    | necida                                                                                                    |                                                                                                    |                                         | 🗊 Imp        |                                                                                                    |
| The Encendido                                                                                                    | conectado                                                                                                    |                                                                                                    |                                                                                                    |                                         | Sesión       | de diagnosis                                                                                                    |
| Iniciar auto                                                                                                    | odiagnosis                                                                                                    | (2)                                                                                                    |                                                                                                    |                                         | 🔳 🗷 Sto      |                                                                                                    |
|                                                                                                    |                                                                                                    |                                                                                                    |                                                                                                    |                                         | >>>          |                                                                                                    |
| a salida de la eutoríanmosis se ha finalizado                                                                                                    |                                                                                                    |                                                                                                    |                                                                                                    |                                         |              |                                                                                                    |
| CT THE CAR N<br>ting Auto-diagnos<br>change to continu                                                                                                    | MODEL<br>is, the wind<br>ue the proce                                                                                                    | ow showed in<br>ess.                                                                                                    | the picture will a                                                                                                    | ppear. Ple                              | ase, selec   | t the car mo                                                                                                    |
| CT THE CAR M<br>ting Auto-diagnos<br>change to continu                                                                                                    | NODEL<br>is, the wind<br>ue the proce                                                                                                    | ow showed in<br>ess.                                                                                                    | the picture will a                                                                                                    | ppear. Ple                              | ase, selec   | t the car mo                                                                                                    |
| ECT THE CAR M<br>ting Auto-diagnos<br>change to continu                                                                                                    | MODEL<br>is, the wind<br>ue the proce                                                                                                    | ow showed in<br>ess.                                                                                                    | the picture will a                                                                                                    | ppear. Ple                              | ase, selec   | t the car mo                                                                                                    |
| CT THE CAR M<br>ting Auto-diagnos<br>change to continu<br>mportator:                                                                                                    | MODEL<br>is, the wind<br>ue the proce                                                                                                    | ow showed in<br>ess.                                                                                                    | the picture will a                                                                                                    | ppear. Ple                              | ase, selec   | t the car mo                                                                                                    |
| CONTINUE CAR IN     CONTINUE      CONTINUE       CONTINUE      CONTINUE       CONTINUE      CONTINUE      CONTINUE      CON     | MODEL<br>is, the wind<br>ue the proce                                                                                                    | ow showed in<br>ess.                                                                                                    | the picture will an                                                                                                    | ppear. Ple                              | ase, selec   | t the car mo                                                                                                    |
| CTTHE CAR M ting Auto-diagnos change to continu  Importador: Concessionato: Concessionato: Conc | MODEL<br>is, the wind<br>ue the proce                                                                                                    | ow showed in<br>ess.<br>encenter black det entrodo<br>Identificación del vehículo «<br>VIN                                                                                                    | the picture will ap                                                                                                    | ppear. Ple                              | ase, selec   | operativos *                                                                                                    |
| ECT THE CAR M<br>ting Auto-diagnos<br>change to continu<br>change to continu<br>underse de contral<br>Autodiagnosis vehículo: Memora de<br>Statorio                                                                                                    | MODEL<br>is, the wind<br>ue the proce<br>Name de moderna<br>de incidencias compte                                                                                                    | ow showed in<br>pss.<br>recention block det vehiculo<br>Identificación det vehiculo<br>VIN                                                                                                    | * Automaticamente • Manuaim                                                                                                    | ppear. Ple                              | ase, selec   | t the car mo                                                                                                    |
| ECT THE CAR M<br>ting Auto-diagnos<br>change to continu<br>mportador:                                                                                                    | None of the second second seco                                                                                                    | ow showed in<br>ess.                                                                                                    | the picture will a                                                                                                    | ppear. Ple                              | ase, selec   | pression of the car model of the car model of the car mod                                                                                                    |
| ECT THE CAR M<br>ting Auto-diagnos<br>change to continu<br>importador: –<br>Concesionato: –<br>Unidades de contral<br>Autodiagnosis vehículo: Memoda de<br>Sistema                                                                                                    | NODEL<br>is, the wind<br>ue the proce                                                                                                    | events and a second second sec | the picture will an                                                                                                    | ppear. Ple                              | Modes        | apperatives *                                                                                                    |
| ECT THE CAR M<br>ting Auto-diagnos<br>change to continu<br>mortador: –<br>Conceisonato: –<br>Unidades de contro<br>Autodiagnosis vehículo: Memoda d<br>Sistema                                                                                                    | MODEL<br>is, the wind<br>ue the proce                                                                                                    | eventeritica blaca del vehículo e<br>VIN<br>Fabricante<br>Seat<br>Modelo                                                                                                    | the picture will a                                                                                                    | ppear. Ple                              | Asse, select | operativos a prosto and and and and and and and and and and                                                                                                    |
| ECT THE CAR M<br>ting Auto-diagnos<br>o change to continu<br>change to continu<br>mportador:<br>Concessonatic<br>Order:<br>Unidades de contral<br>Material Memoria d<br>Sistema                                                                                                    | MODEL<br>is, the wind<br>ue the proce<br>Nome of<br>Motor<br>de incidencias comple                                                                                                    | ow showed in<br>psss.<br>Identification of vehiculo<br>Identificación del vehiculo<br>VIN<br>Fabricante<br>Seat<br>Modelo<br>6F - Aleca 2017 >                                                                                                    | * Automaticamente · Manualm                                                                                                    | ppear. Ple                              | ase, selec   | aperativos a<br>press<br>carrier con fastr<br>rela de medición<br>rensción                                                                                                    |
| ECT THE CAR M<br>ting Auto-diagnos<br>change to continu<br>concestonatic:                                                                                                    | MODEL<br>is, the wind<br>ue the proce<br>Name de procession<br>Name de procession<br>Name de procesion<br>Name de procession<br>Name de procession<br>N | ow showed in<br>ess.                                                                                                    | * Automáticamente                                                                                                    | ppear. Ple                              | ase, selec   | aperatives A<br>prosition<br>and are medicial<br>matching<br>matching |
| ECT THE CAR M<br>ting Auto-diagnos<br>change to continu<br>importator:<br>Concesionato:<br>Unidades de contral<br>Autodiagnosis vehículo: Memoda de<br>Sistema                                                                                                    | NODEL<br>is, the wind<br>ue the proce<br>Nom. de r<br>Motor<br>te indendas compte                                                                                                    | events and an event of the second of the second of the sec | the picture will a                                                                                                    | ppear. Ple                              | Asse, select | speratives * pross actor on factor mice de medición model                                                                                                    |
| ECT THE CAR M<br>ting Auto-diagnos<br>change to continu<br>Importator:<br>Concesionato:<br>Unidades de control<br>Validagenosis vehículo: Memodia de<br>Sistema                                                                                                    | MODEL<br>is, the wind<br>ue the proce<br>Name of the procession<br>Name of the procession<br>Name of the procession<br>Motor<br>of the indencias complete<br>de indencias complete<br>de indencias complete                                                                                                    | eventeritice blacks det welcole<br>identificación det vel·locole<br>identificación det vel·locole<br>VIN<br>Fabricante<br>Seat<br>Modelo<br>SF - Alecca 2017 >-<br>Año de modelos<br>2017 (H)                                                                                                    | * Automaticamente · Manualm                                                                                                    | ppear. Ple                              | Asse, select | operativos a prosto a prosto<br>Prosto a prosto a prosto a prosto a prosto a prosto a prosto a prosto a prosto a prosto a prosto a prosto a prosto a prosto a prosto a prosto a prosto a prosto a prosto a prosto prosto a prosto a prosto a prosto a prosto a prosto a pro                                                                                                    |
| ECT THE CAR M<br>ting Auto-diagnos<br>change to continu<br>unportador:                                                                                                    | MODEL<br>is, the wind<br>ue the proce                                                                                                    | Anoteio<br>Seat<br>Modelo<br>SF-Anea 2017 ><br>Año de modelos<br>2017 (f)<br>()<br>()<br>()<br>()<br>()<br>()<br>()<br>()<br>()<br>(                                                                                                    | * Automäticamente · Manualm                                                                                                    | ppear. Ple                              | ase, select  | operatives a provide comparative set of the car medicine set of the set of th                                                                                                    |
| ECT THE CAR M<br>ting Auto-diagnos<br>change to continu<br>mportator:<br>Concesionato:<br>Uridades de control<br>Autodagnosis vehículo:<br>Sistema                                                                                                    | MODEL<br>is, the wind<br>ue the proce<br>Name de procession<br>Name de re-<br>n de comprehension<br>de indencias compre-                                                                                                    | anterfetica bisca del vehículo e<br>anterfetica bisca del vehículo e<br>VIN<br>Fabricante<br>Seat<br>Modelo<br>6F - Areca 2017 ><br>Año de modelos<br>2017 (+)<br>300                                                                                                    | <ul> <li>the picture will ap</li> <li>Automáticamente • Manualm</li> <li>Automáticamente • Manualm</li> <li>Automáticamente • Manualm</li> <li>Cam</li> </ul>                                                                                                    | ppear. Ple                              | ase, selec   | aperativos 4<br>opositis<br>discontinue<br>anter con facto<br>mación<br>mación<br>trica de medición<br>mación<br>trica de medición<br>mación<br>trica de medición<br>trica de medición<br>trica de medición<br>trica de medición<br>trica de medición<br>trica de medición<br>trica de medición<br>trica de medición<br>trica de medición<br>trica de medición<br>trica de medición<br>trica de medición                                                                                                    |
| ECT THE CAR M<br>ting Auto-diagnos<br>change to continu<br>Concesionato:<br>Unidades de contral<br>Autodiagnosis vehículo:<br>Sistema                                                                                                    | NODEL<br>is, the wind<br>ue the proce                                                                                                    | even showed in esses.                                                                                                    | <ul> <li>the picture will ap</li> <li>* Automácamente • Manualm</li> <li>2  Automácamente • Manualm </li> </ul>                                                                                                    | erte ette ette ette ette ette ette ette | Asse, select | t the car mod                                                                                                    |
| ECT THE CAR M<br>ting Auto-diagnos<br>change to continu<br>Importator:<br>Concessor<br>Unidades de control<br>Validades de control<br>Sistema                                                                                                    | MODEL<br>is, the wind<br>ue the proce                                                                                                    | ow showed in<br>css.                                                                                                    | <ul> <li>Automáticamente · Manualm</li> <li>Automáticamente · Manualm</li> <li>Automáticamente · Manualm</li> <li>Exclusive Cannot in the second second se</li></ul> | erte                                    | ase, select  | operativos a prosto a prosto prosto prosto a prosto a prosto a prosto a prosto a pro                                                                                                    |
| ECT THE CAR M<br>ting Auto-diagnos<br>change to continu<br>Importator:<br>Orden:<br>Unidades de contro<br>Matodiagnosis vehículo: Memoda d<br>Sistema                                                                                                    | MODEL<br>is, the wind<br>ue the proce                                                                                                    | and the implementación (Listar de                                                                                                    | <ul> <li>Automáticamente · Manualm</li> <li>Automáticamente · Manualm</li> <li>Automáticamente · Manualm</li> <li>Automáticamente · Manualm</li> <li>Automáticamente · Manualm</li> <li>Automáticamente · Manualm</li> </ul>                                                                                                    | ppear. Ple                              | ase, select  | operatives a group of the car model of the car model of t                                                                                                    |
| ECT THE CAR M<br>ting Auto-diagnos<br>change to continu<br>Importator:<br>Concesionatio:<br>Unitades de control<br>Materiales de control<br>Materiales de control<br>Materiales de control<br>Materiales de la control<br>Statema<br>Esquema de interconcextón Lista de te<br>Autodagnosis<br>Veneto aco                                                                                                    | NODEL<br>is, the wind<br>ue the proce<br>Nom. de n<br>Moor<br>a de indendas comple<br>1 +                                                                                                    | ow showed in<br>personal in<br>personal intervention of the second<br>intervention of the second<br>vin<br>Eabricante<br>Secant<br>Modelo<br>(SF - Aleca 2017 ><br>Año de modelos<br>2017 (*)<br>()<br>()<br>()<br>()<br>()<br>()<br>()<br>()<br>()<br>()<br>()<br>()<br>()                                                                                                    | <ul> <li>Automáticamente - Manualm</li> <li>Automáticamente - Manualm</li> <li>Automáticamente - Manualm</li> <li>Automáticamente - Manualm</li> <li>Automáticamente - Manualm</li> <li>Automáticamente - Manualm</li> <li>Automáticamente - Manualm</li> </ul>                                                                                                    | ppear. Ple                              | ase, select  | aperativos a pressional de medición emericado e medición emericado e enclación emericado e enclación e enclación e enclación e enc                                                                                                    |

Pag. 2/4

01/05/2019

Version 1 AUDIOLINK®

## **ODIS CODIFICATION**

#### 3. SELECT "5F UNIT- ELECTRONIC INFORMATION"

Please, go to the "Implementation List" tab and, in the list of all control units, please search and select the parameter "005F - Information Electronics". Please go to the top drop-down, select "code" and click on the green arrow button.

| Concesionario:<br>Orden:                                                                                                    | Motor:                                                                                                    |                                                                                                    |                          |                                   |                                                                                                    |
|----------------------------------------------------------------------------------------------------|----------------------------------------------------------------------------------------------------|----------------------------------------------------------------------------------------------------|--------------------------|-----------------------------------|----------------------------------------------------------------------------------------------------|
| Unidades de control Resultados Plan de                                                                                                    |                                                                                                    |                                                                                                    |                          |                                   | Modos operativos *                                                                                                    |
| Autodiagnosis vehículo: Memoria de ini                                                                                                    | cidencias completa 🔹 📀 Aut                                                                                                    | odiagnosis 3. ad demotor: Codific                                                                                   | ar •                     | 0                                 | 😵 Diagnosis                                                                                                    |
| Sistema                                                                                                    |                                                                                                    | <u> </u>                                                                                                    | SB Incidencia            | Actualizar                        | Autodiagnosis                                                                                                    |
| 0042 - Dirección de nodo: 0x4A - E                                                                                                    | lectrónica pta. conductor (UDS / IS                                                                                                    |                                                                                                    |                          | ahora                             | Katualizar con flash                                                                                                    |
| 0044 - Dirección de nodo: 0x12 - D                                                                                                    | irección asistida                                                                                                    |                                                                                                    |                          | cíclico                           | Técnica de medición                                                                                                    |
| 004B - Dirección de nodo: 0xA9 - N                                                                                                    | tódulo multifunción (UDS / ISOTP /                                                                                                    |                                                                                                    |                          | 0 s                               | Ve Información                                                                                                    |
| 0052 - Dirección de nodo: 0x4B - E                                                                                                    | lectrónica pta. acomp. (UDS / ISOT                                                                                                    | P///)                                                                                                    |                          |                                   | S Admin                                                                                                    |
| 005F - Dirección de nodo: 0x73 - E                                                                                                    | lectrónica de información 1 (UDS / I                                                                                                    | ISOTP / / / ) 🖊 🧰 (                                                                                                 | 2)                       |                                   | Protocolo *                                                                                                    |
| 0076 - Dirección de nodo: 0x0A - A                                                                                                    | yuda de aparcamiento                                                                                                    |                                                                                                    | •                        |                                   | Datas                                                                                                    |
| 00A5 - Dirección de nodo: 0x4F - S                                                                                                    | ensores frontales para sistemas de                                                                                                    | asistencia al conductor                                                                                             | <b>D</b>                 |                                   | Vista actual                                                                                                    |
| 00CA - Dirección de nodo: 0x84 - L                                                                                                    | Inidad de control del techo corredizo                                                                                                    |                                                                                                    |                          |                                   | Limprimir                                                                                                    |
| BE09 - Dirección de nodo: 0x09 - C                                                                                                    | conexión adicional de bus 9. (:No ha                                                                                                    | v datos de vencimiento disponibles!)                                                                                |                          | •                                 | Sesión de diagnosis                                                                                                    |
| Esquema de interconexión Lista de unida                                                                                                    | ides de control Lista de implementa                                                                                                    | cion La memoria de incidencia                                                                                       | s Lista de equipamient   | 0                                 |                                                                                                    |
| Autodiagnosis E Visualización                                                                                                    | No Clasificación                                                                                                    |                                                                                                    |                          |                                   | > 🛛 🕹                                                                                                    |
| NGE THE PARAM<br>t, please find the con<br>ton column, please a<br>rm the coding                                                                                                    | <b>IETER "REAR</b><br>ntrol unit "[LO] _b<br>select the "activa                                                                                                    | <b>VIEW LOW"</b><br>byte_19_Rear_View<br>ted" parameter, c                                                          | w_Low" an<br>lick on the | d activat<br>apply bu             | e it. For activatin<br>utton to apply the                                                                                                    |
| NGE THE PARAN<br>t, please find the cori<br>ion column, please<br>irm the coding.                                                                                                    | METER "REAR<br>htrol unit "[LO] _b<br>select the "activa<br>Núm. de ident del vehículo:<br>Moto:                                                                                                    | VIEW LOW"<br>vyte_19_Rear_Viet<br>ted" parameter, c                                                                 | w_Low" an<br>lick on the | d activat<br>apply bu             | e it. For activatin<br>utton to apply the                                                                                                    |
| NGE THE PARAM<br>t, please find the cori<br>ion column, please<br>irm the coding.                                                                                                    | METER "REAR<br>htrol unit "[LO] _b<br>select the "activa<br>select the develoador<br>Motor:                                                                                                    | VIEW LOW"<br>vyte_19_Rear_Viet<br>ted" parameter, c                                                                 | w_Low" an<br>lick on the | d activat<br>apply bu             | e it. For activatin<br>utton to apply the                                                                                                    |
| NGE THE PARAM<br>t, please find the colion column, please intermediate the coling.                                                                                                    | METER "REAR<br>htrol unit "[LO] _b<br>select the "activa<br>select the "activa                                                                                                    | VIEW LOW"<br>yte_19_Rear_Viet<br>ted" parameter, c                                                                  | w_Low" an<br>lick on the | d activat<br>apply bu             | e it. For activatin<br>utton to apply the<br>Modes operatives *                                                                                                    |
| NGE THE PARAM<br>t, please find the coli<br>ion column, please<br>irm the coding.<br>Importator:<br>Concentionator<br>Concentionator<br>Contentionator<br>Contentio<br>Contentionator<br>Contentio<br>Contentionator                                                                                                    | METER "REAR<br>httpl unit "[LO] _b<br>select the "activa<br>Núm. de ident. del vehículo:<br>Motor                                                                                                    | VIEW LOW"<br>byte_19_Rear_Viet<br>ted" parameter, c                                                                 | w_Low" an<br>lick on the | d activat<br>apply bu             | e it. For activatin<br>utton to apply the<br>Modes operatives *                                                                                                    |
| NGE THE PARAM<br>t, please find the coli<br>ion column, please is<br>rm the coding.<br>Importador: –<br>Concestonaria: –<br>Order: –<br>Unidade de contrel Resultados<br>0056F - Electrónica de intermación 1 (UD)<br>10 del sistema MUS-ER-                                                                                                    | METER "REAR<br>httpl unit "[LO] _b<br>select the "activa<br>Note:<br>Computer of the select del vehículor<br>Moto:<br>S/ISOTP / 5GA035824A/0359 / H                                                                                                    | VIEW LOW"<br>byte_19_Rear_Viet<br>ted" parameter, c<br><br><br><br><br><br><br><br>                                 | w_Low" an<br>lick on the | d activat<br>apply bu             | e it. For activatin<br>utton to apply the<br>begins<br>Autodagnosis<br>Autodagnosis                                                                                                    |
| NGE THE PARAM<br>t, please find the cot<br>ion column, please :<br>rm the coding.<br>Importator: -<br>Concesionario: -<br>Unidades de control Resultados<br>UD del sides de información 1 (UD:<br>ID del sides de información 1 (UD:<br>ID del sides de información 1 (UD:<br>ID del sides de información 1 (UD:<br>ID del sides de control Resultados<br>MUS-ER<br>Nontre de parámetro<br>[10,0,1b/e,19,10,20, Book                                                                                                    | METER "REAR<br>httpl unit "[LO] _b<br>select the "activa<br>Nation:<br>Comproductories<br>5/ISOTP/5GA035824A/0359/H<br>Valor actual<br>Valor actual<br>In<br>IVOLnot.displayed                                                                                                    | VIEW LOW"<br>byte_19_Rear_Viet<br>ted" parameter, c                                                                 | w_Low" an<br>lick on the | d activat<br>apply bu             | e it. For activatin<br>tton to apply the<br>Modes operatives<br>Dependent<br>Autodiagnosis<br>Control of the second second<br>Autodiagnosis                                                                                                    |
| NGE THE PARAM<br>t, please find the cori<br>ion column, please in<br>the coding.                                                                                                    | METER "REAR<br>httpl unit "[LO] _b<br>select the "activa<br>Motor<br>comproductores<br>5 /ISOTP / SQA036824A / 0369 / H<br>Valor actual In<br>[VO_Inot,displayed<br>[VO_Left_displayed<br>[VO_Left_displayed                                                                                                    | VIEW LOW"<br>pyte_19_Rear_Viet<br>ted" parameter, c<br>                                                             | w_Low" an<br>lick on the | d activat<br>apply bu             | e it. For activatin<br>tton to apply the<br>boots operatives<br>Autodaproces<br>Autodaproces<br>Técnica de medición<br>Fricunadio                                                                                                    |
| NGE THE PARAM<br>t, please find the con-<br>tion column, please in<br>the coding.                                                                                                    | METER "REAR<br>httpl unit "[LO] _b<br>select the "activa<br>Núm. de ident. del vehiculor<br>Motor:<br>Comprehenciones<br>5/ISOTP / 5GA035824A / 0369 / H<br>Vol_not_displayed<br>Vol_not_displayed<br>Vol_det_hand_drive<br>I Vol_het_hand_drive                                                                                                    | VIEW LOW"<br>tyte_19_Rear_Viet<br>ted" parameter, c<br><br><br><br><br><br><br><br><br><br>-                        | w_Low" an<br>lick on the | d activat<br>apply bu             | e it. For activatin<br>ttton to apply the                                                                                                    |
| NGE THE PARAM<br>t, please find the con-<br>ion column, please<br>rm the coding.<br>Importator:<br>                                                                                                    | AETER "REAR<br>httpl unit "[LO] _b<br>select the "activa<br>Núm. de ident. del vehículo:<br>Motor:<br>Comproductores<br>5 / ISOTP / SQAQ35824A / 0359 / H<br>Valor actual<br>INO_noc.displayed<br>[VO]_net_idaphared<br>[VO]_net_idaphare | VIEW LOW"<br>tyte_19_Rear_Viet<br>ted" parameter, c<br>                                                             | w_Low" an<br>lick on the | d activat<br>apply bu             | e it. For activatin<br>tton to apply the<br>Correct of the second second secon                                                                                                    |
| Ingertador:<br>                                                                                                    | AETER "REAR<br>httpl unit "[LO] _b<br>select the "activa<br>Motor:<br>Corportations<br>5/ISOTP /SGA035824A / 0359 /H<br>Valor actual<br>IN<br>(VO]_not_displayed<br>(VO]_not_displayed<br>(VO]_not_displayed<br>(VO]_not_displayed<br>off                                                                                                    | VIEW LOW"<br>tyte_19_Rear_Viet<br>ted" parameter, c<br><br>30/EV_MUSHBC1TSAT/001016)<br>reducción<br>twodo (1)      | w_Low" an<br>lick on the | d activat<br>apply bu             | Modos operativos *  Modos operativos *  Autodiagnosis  Autodiagnosis  Modos operativos *  Modos operativos *  Modos operativos                                                                                                    |
| NGE THE PARAM<br>t, please find the cori<br>ion column, please<br>rm the coding.<br>Concestonato:<br>Concestonato:<br>Conce                                                                                                    | AETER "REAR<br>httpl unit "[LO] _b<br>select the "activa<br>Núm. de ident. del vehículo:<br>Motor:<br>Valor actual<br>(VO]_not_displayed<br>(VO]_eft_hand_drive<br>(VO]_eft_hand_drive<br>(VO]_eft_hand_drive<br>(VO]_eft_hand_drive<br>(VO]_sel_plopd                                                                                                    | VIEW LOW"<br>tyte_19_Rear_Viet<br>ted" parameter, c<br>                                                             | w_Low" an<br>lick on the | d activat<br>apply bu             | Modos operativos a<br>Dogosti<br>Autodiagnosts<br>Autodiagnosts<br>Autodiagnost<br>Autodiagnost<br>Autodia                                                                                                    |
| NGE THE PARAM<br>t, please find the cori<br>ion column, please -<br>irm the coding.<br>Importator: -<br>Concestonato: -<br>Orden: -<br>Unidates de contral Resultados<br>COSF-Electónica de información 1 (UD<br>10 del sistema MUS-EL<br>Nontre de parámetro<br>[LO]_byte_19_Log_Book<br>[LO]_byte_19_Log_Book<br>[LO]_byte_19_Resr_Vew_Low<br>[LO]_byte_19_Most<br>[LO]_byte_19_USB                                                                                                    | AETER "REAR<br>httpl unit "[LO] _b<br>select the "activa<br>Num. de ident. del vehículo:<br>Moto:<br>Valor actual<br>(VO]_not_displayed<br>(VO]_uet_hand_drive<br>no actuad<br>off<br>(VO]_usb_jeod                                                                                                    | tvado (1)                                                                                                    | w_Low" an<br>lick on the | d activat<br>apply bu             | e it. For activatin<br>tton to apply the<br>boot of apply the<br>boot of apply the boot of apply the<br>boot of apply the<br>boot of ap                                                                                                    |
| NGE THE PARAM<br>t, please find the cori<br>ion column, please is<br>irm the coding.<br>Impotator:<br>Concestonaria:<br>Content:<br>Content: | AETER "REAR<br>httpl unit "[LO] _b<br>select the "activa<br>Note:<br>Comproductories<br>S/ISOTP / SGA035824A / 0369 / H<br>Valor actival<br>(VO]_not_displayed<br>(VO]_not_displayed<br>(VO]_lot_displayed<br>(VO]_lot_displayed<br>(VO]_lot_displayed<br>(VO]_lot_band_drive<br>no activada<br>activation<br>(VO]_usb_lpod                                                                                                    | VIEW LOW"<br>tyte_19_Rear_Viet<br>ted" parameter, c<br><br><br><br><br><br><br><br><br><br>-                        | w_Low" an<br>lick on the | d activat<br>apply bu             | e it. For activatin<br>ttton to apply the<br>biotestore apply the<br>biotestore a                                                                                                    |
| NGE THE PARAM<br>t, please find the cori<br>ion column, please is<br>irm the coding.<br>Importador:<br>Conesionaria:<br>Orden:<br>Unidades de correl Resultado<br>005F - Extériólica de internación 1 (UD<br>10 del sistemática de internación 1 (UD<br>10 del sistemática de internación 1 (UD<br>10                                                                                                    | AETER "REAR<br>httpl unit "[LO] _b<br>select the "activa<br>Note:<br>Comproductores<br>S/ISOTP / SGA035824A / 0369 /H<br>Valor actual<br>[VO]_rot_displayed<br>[VO]_rot_displayed<br>[VO]_rot_displayed<br>[VO]_left_hand_drive<br>n activada ac<br>off<br>[VO]_usb_lpod a                                                                                                    | VIEW LOW"<br>tyte_19_Rear_Vient<br>ted" parameter, c<br><br>30 / EV_MUSHBC1TSAT / 001016)<br>troduccón<br>twoduccón | w_Low" an<br>lick on the | d activat<br>apply bu             | e it. For activatin<br>ttton to apply the<br>boots operatives a<br>boots operatives a<br>boots approximation<br>activation<br>activativation<br>activativativativativativativativativativa                                                                                                    |
| NGE THE PARAM<br>t, please find the con-<br>ion column, please in<br>rm the coding.<br>Importation:                                                                                                    | AETER "REAR<br>httpl unit "[LO] _b<br>select the "activa<br>Nim. de ident. del vehiculo:<br>Motor:<br>Comparidaciones<br>5/ ISOTP / SGAQ38824A / 0369 / H<br>Vol_anc_dsplayed in<br>roo activada in<br>Vol_onc_dsplayed in<br>roo activada ac<br>of<br>Vol_ubu_band_drive in<br>too activada ac                                                                                                    | VIEW LOW"<br>tyte_19_Rear_Vient<br>ted" parameter, c<br><br><br>30 / EV_MUSHBC1TSAT / 001015)<br>troduccón          | w_Low" an<br>lick on the | d activat<br>apply bu<br>as • • • | e it. For activatin<br>ttton to apply the<br>bodos operativos *<br>Copyrise<br>Actordagnosis<br>Actordagnosis<br>Actordagnosis<br>Actordagnosis<br>Actordagnosis<br>Actordagnosis<br>Actordagnosis<br>Actordagnosis<br>Actordagnosis<br>Stopping<br>Stopping<br>Stopping<br>Stopping<br>Stopping<br>Stopping<br>Stopping<br>Stopping<br>Stopping<br>Stopping<br>Stopping<br>Stopping<br>Stopping<br>Stopping<br>Stopping<br>Stopping<br>Stopping<br>Stopping<br>Stopping<br>Stopping<br>Stopping<br>Actordagnosis<br>Actordagnosis<br>Actordagnosis<br>Actordagnosis<br>Actordagnosis<br>Stopping<br>Stopping<br>Actordagnosis<br>Actordagnosis<br>Actordagnos<br>Actordagnos<br>Actord |

Pag. 3/4

01/05/2019

Version 1 AUDIOLINK®

## (ANNEX) With OEM Parking Sensors

The next steps must be carried out only if the vehicle has been equipped with OEM parking sensors and, with the previous ODIS codification, the rear camera is still not displayed on the screen.

#### 5. SELECT "PARKING ASSISTANT / PARKING SENSORS"

Please return to the list of control units and find the parking sensors control unit, with diagnostic address "0010" or "0076" (depending on the vehicle). Please select the unit and, in the top drop-down, please select "code" and click the green arrow button.

| Concesionari<br>Orden: | o:             |                          | Motor:                                 |                                      | <b>***</b> ••           |                     |      |
|------------------------|----------------|--------------------------|----------------------------------------|--------------------------------------|-------------------------|---------------------|------|
| Jnidades de            | control Result |                          |                                        |                                      |                         | Modos operativos    | *    |
| Autodiagnos            | is vehículo:   | fomorio do incidencios a |                                        |                                      |                         | 🚱 Diagnosis         |      |
| Lista de unid          | ades de contro | (39 registros)           | completa ·                             | Codifical                            |                         | 🍅 Autodiagnosis     |      |
| Dirección              | Incidencia     | Nombre                   |                                        |                                      | *                       | Actualizar con fia  |      |
| 00A5                   | 0              | Sensores frontales p     | para sistemas de asistencia al condu   | luctor (aún no se ha identificado) ( | )                       | 🖎 Técnica de med    | kión |
| 0006                   | 0              | Regulación del asier     | nto, lado del acompañante (aún no :    | se ha identificado) ()               |                         | lnformación         |      |
| 0016                   | 0              | Sistema electrónico      | de la columna de dirección (aún no     | se ha identificado) ()               |                         | Admin               |      |
| 0036                   | 0              | Regulación del asier     | nto del lado del conductor (aún no s   | se ha identificado) ()               | E                       |                     |      |
| 0076                   | 0              | Ayuda de aparcamie       | ento (aún no se ha identificado) (     | ) 🛑 (2)                              |                         | Protocolo           | ×    |
| 00D6                   | 0              | Mando de la luz izqu     | ilerda 2 (aún no se ha identificado) ( | ()                                   |                         | Datos               | *    |
| 0017                   | 0              | Cuadro de instrumer      | ntos (aún no se ha identificado) (     | )                                    |                         | Vista actual        |      |
| 0047                   | 0              | Sistema de sonido (a     | aún no se ha identificado) (           | )                                    |                         | Imprimir            |      |
| Esquema de             | interconexión  | Lista de unidades de co  |                                        | ta de memorias de incidencias Lis    | *<br>ta de equipamiento | Sesión de diagnosis |      |
| Autodiag               | nosis 🔳 Visu   | ualización 💐 Clasifi     | caclón                                 |                                      |                         | >                   | 0    |

#### 6. CHANGE THE PARAMETER "CAMERA TYPE"

01/05/2019

In the same list, please find the parameter called "Camera type" or "Control unit of the reversing camera system" and change its status to "Reversing camera" or "Mounted". To save the changes, please click on "apply" and confirm the coding.

| Importador:<br>Concesionario:<br>Orden:                    | Núm. de ident. d<br>Motor:     | el vehículo:             |                 |                      | 🦺 🃎<br>4) |                      |     |
|------------------------------------------------------------|--------------------------------|--------------------------|-----------------|----------------------|-----------|----------------------|-----|
| Unidades de control Resultados Plan o                      |                                |                          |                 |                      |           | Modos operativos     | *   |
| 0076 Aunda da aparemiante (LIDC /                          | 100TD (5000100000 (0056 /      | 10 (E) ( EDI NA14AU 2700 | 000 (000000) Mo | moria de incidencias | . 0       | 😵 Diagnosis          |     |
| Data data de aparcamiento (UDS/                            | 1301 F / 5Q0919283G / 0056 / 1 | 107EV_EFHVA14A03700      | 0007002024) Me  | nona de induencias   |           | 🍅 Autodiagnosis      |     |
| ID del sistema PARCHILFE 4K                                |                                |                          |                 |                      |           | 🐗 Actualizar con fla | sh  |
| Nombre de parametro<br>Indicador óptico de la avuda de apa | valor actual                   | Introduccion             |                 |                      |           | 🛆 Técnica de medi    | ión |
| BAP                                                        | activado                       |                          |                 |                      |           | 😭 Información        |     |
| Tipo de cámara                                             | Sin montar                     | Cámara de marcha atrás   | 4 (1            | )                    |           | Admin                |     |
| Remoloue                                                   | ein dienoeitwo de remoloue     | Gumara de Marcha allas   |                 | /                    |           |                      |     |
| Asistante de desanarcamiento                               | Sin montar                     |                          |                 |                      |           | Protocolo            | ¥   |
| Información cobre la codificación                          | codificado                     |                          |                 |                      |           | Datos                | \$  |
| mometon sobre la codificación                              | Counceur                       |                          |                 |                      |           | Vista actual         |     |
| Filtro:                                                    |                                |                          |                 |                      |           | Sesión de diagnosis  |     |
| Aplicar Codificació                                        | ón binarla                     |                          |                 |                      |           | Stop                 |     |
| 0076 - COD                                                 |                                |                          |                 |                      | ×         | >                    | 3   |
| EV_EPHVA14AU3700000 / 002025                               |                                |                          |                 |                      |           |                      |     |

Pag. 4/4

Version 1 AUDIOLINK®